Тренинговый Центр Анфисы Бреус "Вдохновение"

Пошаговые инструкции по управлению и ведению блога на WordPress

# Урок №22

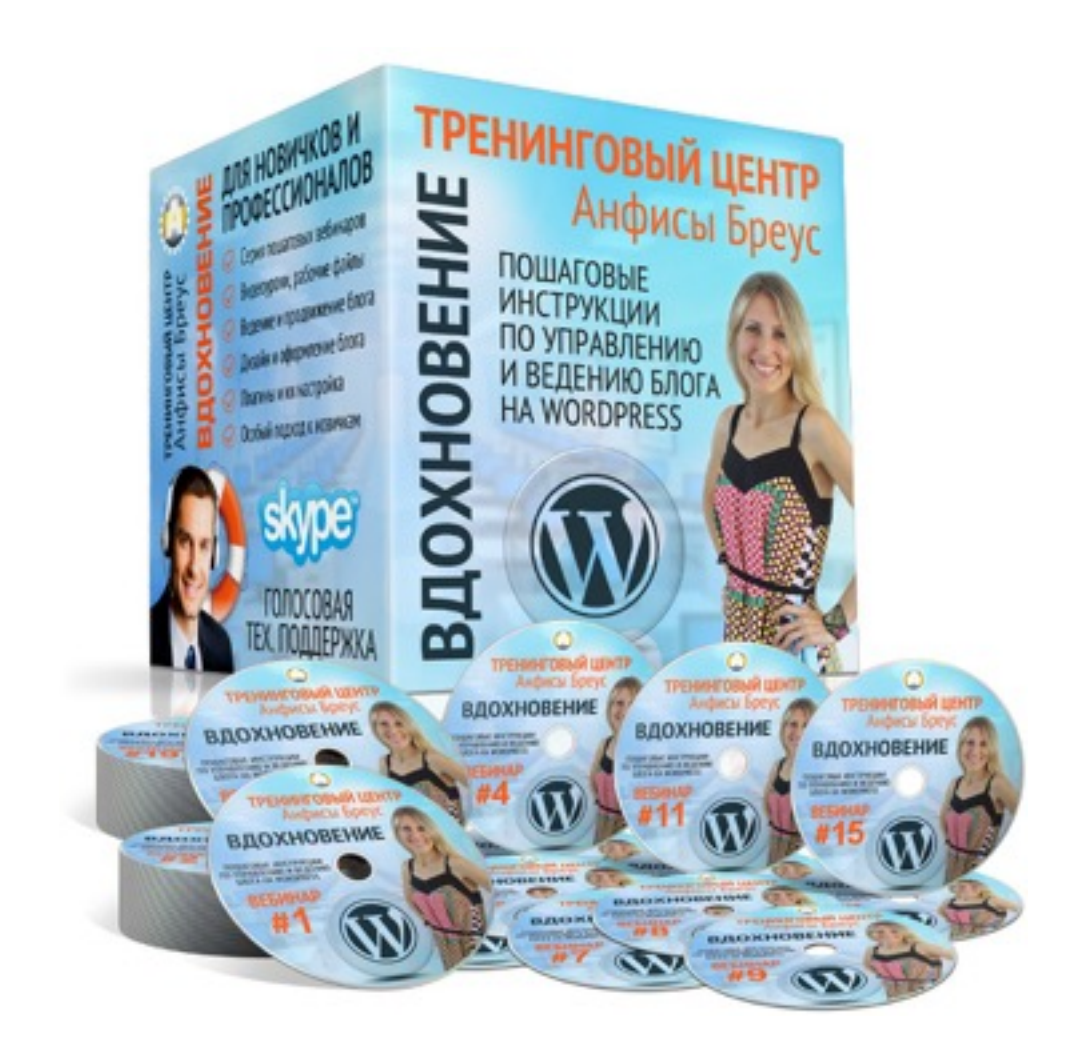

### Тема: Раздел «Медиафайлы» (обзор)

#### Вопросы:

- Раздел «Медиафайлы»
- 2 вида отображения файлов (список, миниатюры)
- Сортировка и поиск файлов
- Удаление файлов
- Прикрепление файла к записи
- Где посмотреть прикрепленный файл в записи
- Как попасть в редактор изображения
- Чем отличается ссылка на страницу вложения от ссылки на файл

Раздел «Медиафайлы»

1. Медиафайлы => Библиотека

2. Вид отображения «Миниатюры»

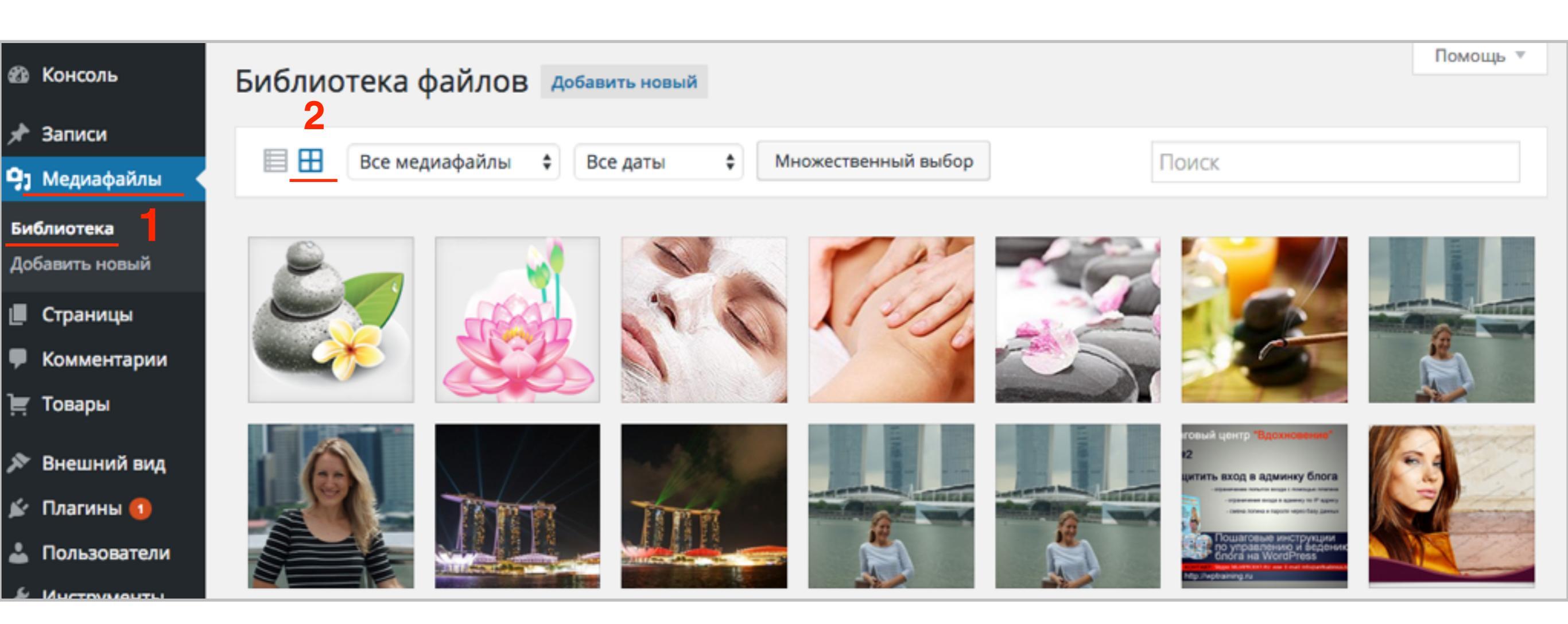

1. Медиафайлы => Библиотека

2. Кнопка «Добавить новый»

3. Сортировка, поиска файлов

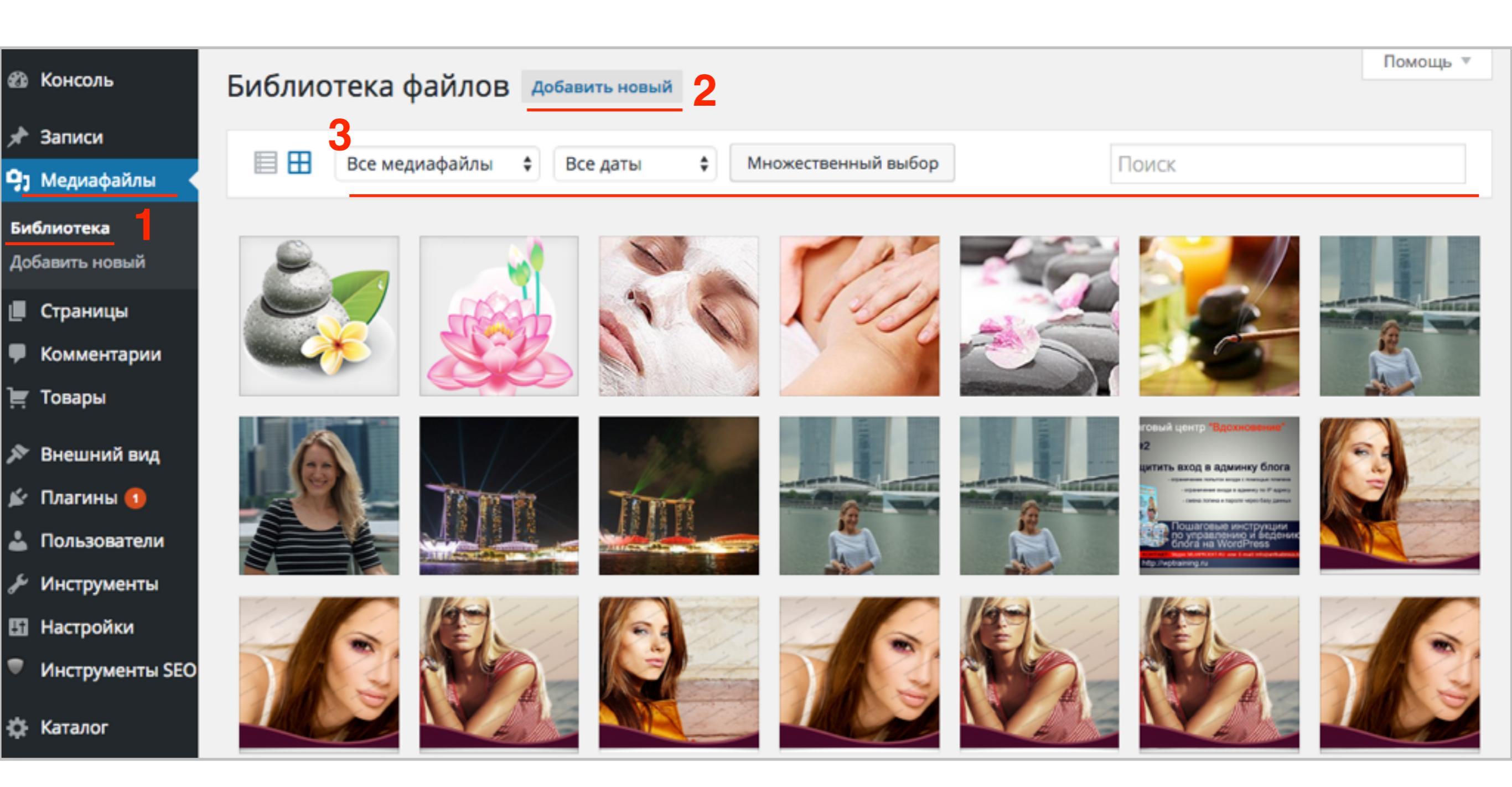

### Как добавить файл через раздел «**Медиафайлы**»

1. Нажать на кнопку «Добавить новый»

2. Нажать на кнопку «Выберите файлы»

| Библиотека файлов добавить новый | ,1                                                       | Помощь 🔻 |
|----------------------------------|----------------------------------------------------------|----------|
| 🗏 🗄 Все медиафайлы 🗘 Все даты    | • Множественный выбор                                    | Поиск    |
| r                                | Перетащите файлы сюда                                    |          |
|                                  | 2 Выберите файлы<br>Максимальный размер файла: 1 000 MB. |          |
|                                  |                                                          |          |

#### Сортировка и поиск файлов в «Библиотеке»

1. Сортировка по типу файла

2. Сортировка по дате загрузки

3. Поиск по ключевым словам

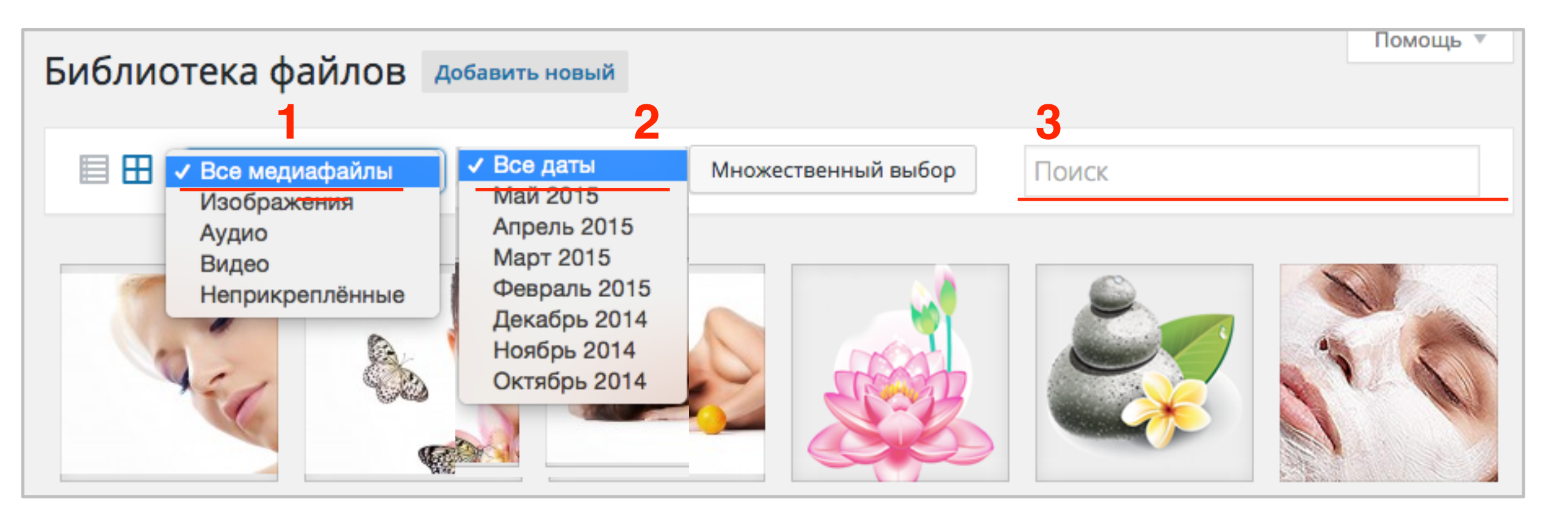

### Как удалять файлы из библиотеки медиафайлов

1. Выбрать файл в библиотеке файлов

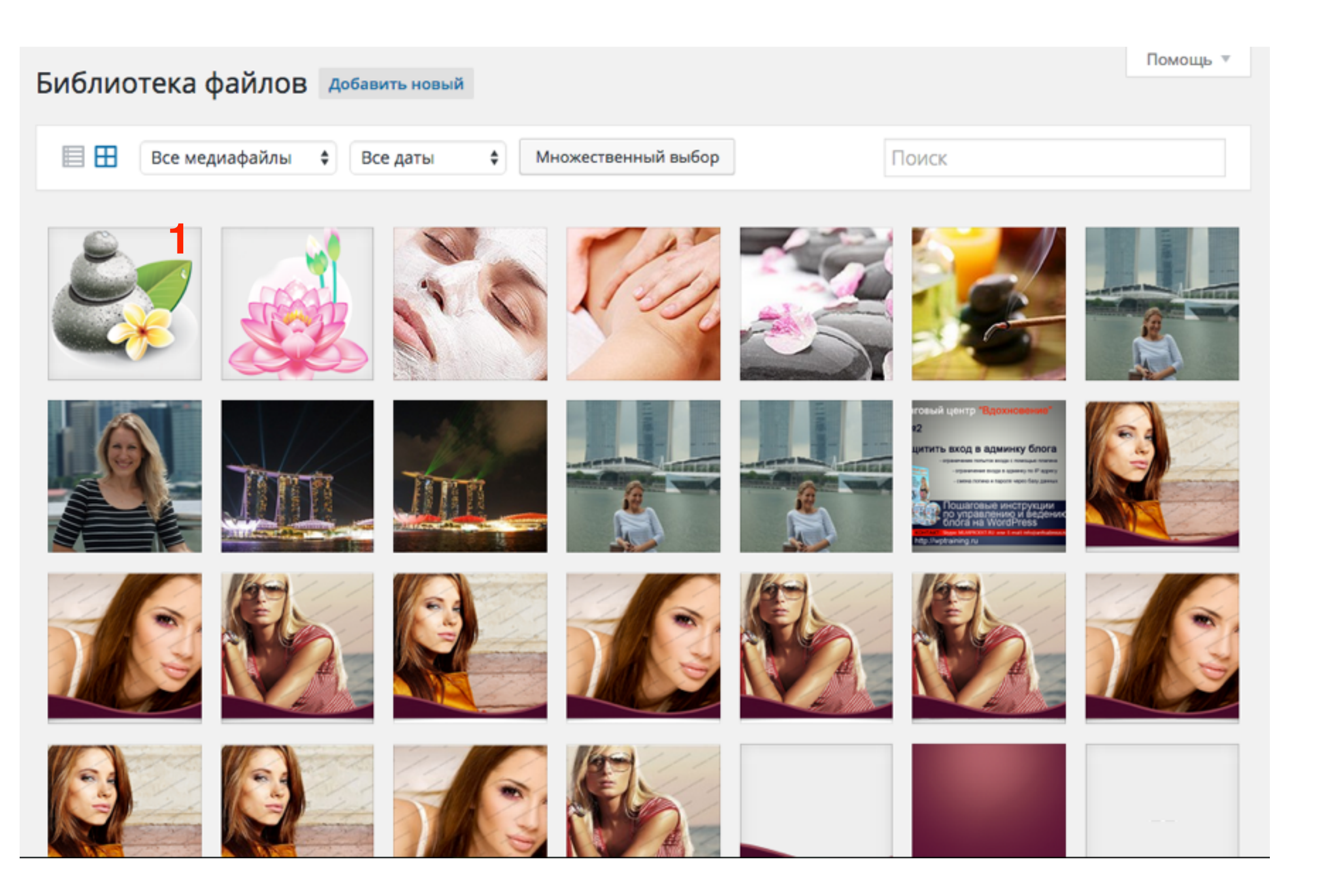

#### http://wptraining.ru

### Как удалять файлы из библиотеки медиафайлов

1. Нажать на ссылку «Удалить навсегда»

| Параметры файла |                                                                                                    |                             | <       | >        | ×    |
|-----------------|----------------------------------------------------------------------------------------------------|-----------------------------|---------|----------|------|
|                 | Имя файла: home5.png<br>Тип файла: image/png<br>Загружен: 21.05.2015<br>Размер файла: 29 kB<br>Размеры: 120 × 121 |                             |         |          |      |
| Редактировать   | URL                                                                                                    | http://local                | host:88 | 88/wpfo  | orm/ |
| Сдактировать    | Заголовок                                                                                                    | home5                       |         |          |      |
|                 | Подпись                                                                                                    |                             |         |          |      |
|                 | Атрибут alt                                                                                                    |                             |         |          | - 11 |
|                 | riprojraic                                                                                                    |                             |         |          |      |
|                 | Описание                                                                                                    |                             |         |          |      |
|                 | Пользователь                                                                                                    | Анфиса Бреус                |         |          |      |
|                 | Загружен для                                                                                                    | <u>Вставка галер</u>        | еи      |          |      |
|                 | Просмотреть стран<br>детали   <mark>Удалить н</mark>                                                              | ницу вложения<br>навсегда 2 | Измен   | ить друг | ие   |

#### Как удалять несколько файлов из библиотеки медиафайлов одновременно

- 1. Нажать на кнопку «Множественный выбор»
- 2. Отметить файлы, которые хотите удалить
- 3. Нажать на кнопку «Удалить выбранные»

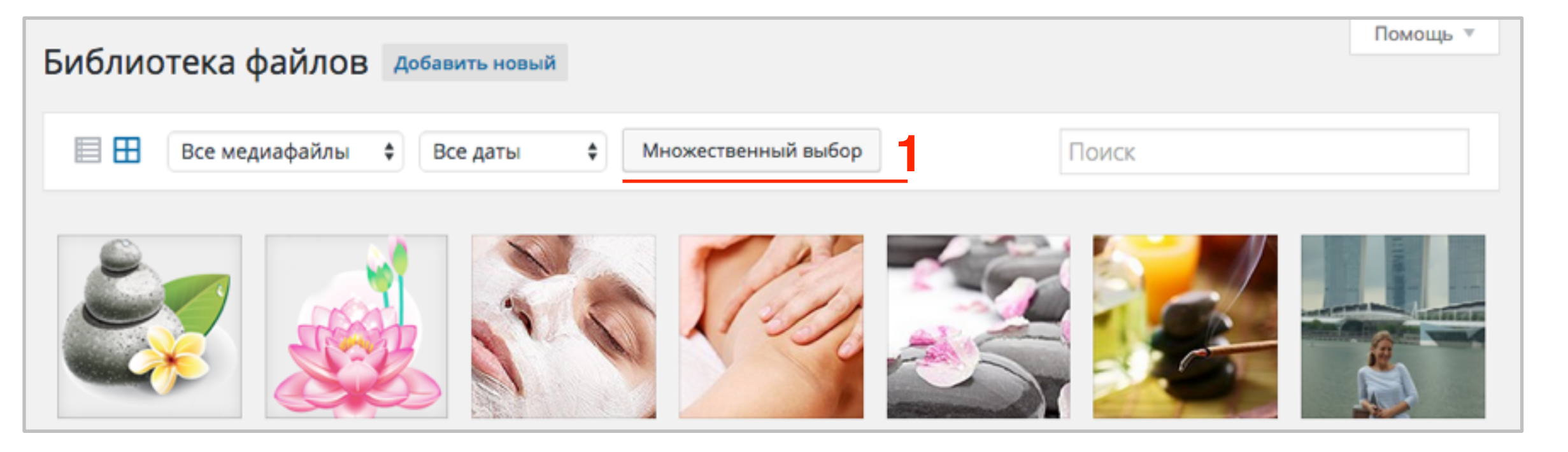

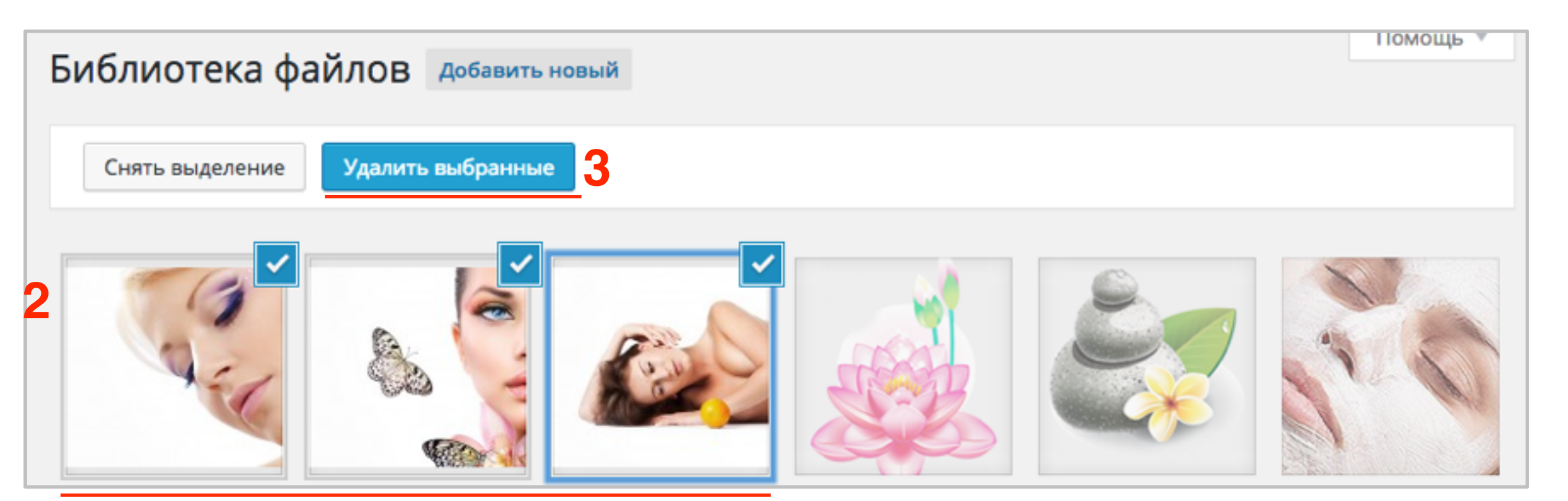

#### http://wptraining.ru

### Старый вид «Библиотека файлов»

#### 1. Медиафайлы => Библиотека

2. Вид отображения «Список»

| Консоль                                                                  | Библиотека<br><mark>2</mark> | файлов добавить новый                             |             |                 | Настройки экр                              | ана 🔻 | Помощь 🔻   |
|--------------------------------------------------------------------------|------------------------------|---------------------------------------------------|-------------|-----------------|--------------------------------------------|-------|------------|
| 9 Медиафайлы                                                             | Bce (2                       | 228) 🗘 Все дат                                    | ъі 🗘 Фильтр |                 | Поиск                                      |       |            |
| Библиотека                                                               | Действия                     | • Применить                                       |             |                 | 228 элементов «                            | < 1   | из 12 🔉 »  |
| дооавить новыи                                                           |                              | Файл                                              |             | Автор           | Загружен для                               | •     | Дата       |
| <ul> <li>Страницы</li> <li>Комментарии</li> <li>Товары</li> </ul>        |                              | home4.png                                         |             | Анфиса<br>Бреус | Вставка галереи,<br>21.05.2015<br>Отвязать | φ     | 21.05.2015 |
| 🔊 Внешний вид<br>🖆 Плагины 🚯                                             |                              | home5.png                                         |             | Анфиса<br>Бреус | Вставка галереи,<br>21.05.2015<br>Отвязать | Ģ     | 21.05.2015 |
| <ul> <li>Пользователи</li> <li>Инструменты</li> <li>Настройки</li> </ul> | S/m                          | home4.jpg                                         |             | Анфиса<br>Бреус | Вставка галереи,<br>21.05.2015<br>Отвязать | Ģ     | 21.05.2015 |
| <ul> <li>Настройки</li> <li>Инструменты SEO</li> <li>Каталог</li> </ul>  | 10                           | home3<br>home3.jpg<br>Изменить   Удалить навсегда | Перейти     | Анфиса<br>Бреус | Вставка галереи,<br>21.05.2015<br>Отвязать | Ģ     | 21.05.2015 |
|                                                                          |                              |                                                   |             |                 |                                            |       |            |

### Сортировка, поиск файлов

1. Сортировка по типу файла

- 2. Сортировка по дате загрузки
- 3. Поиск по ключевым словам

| Библис   | отека файлов добав                       | ить новый                    |        |                 | Настройки экрана 🔻               | Помощь 🔻       |
|----------|------------------------------------------|------------------------------|--------|-----------------|----------------------------------|----------------|
|          | ✓ Все (231)<br>Изображения (229)         | ✓ Все даты 2<br>Май 2015     | Фильтр |                 | Поиск                            |                |
| Действия | Аудиофайлы (2)<br>Неприкреплённые (200)  | Апрель 2015<br>Март 2015     |        |                 | 231 элемент « < 1                | из 12 🔹 »      |
|          | Файл                                     | Февраль 2015<br>Декабрь 2014 |        | Автор           | Загружен для 🛛 🗭                 | Дата           |
|          | slide-3-1024×420<br>slide-3-1024x420.jpg | Ноябрь 2014<br>Октябрь 2014  |        | Анфиса<br>Бреус | (Не прикреплён) ор<br>Прикрепить | 1 час<br>назад |

### Удаление файлов

- 1. Отметить галочкой нужные файлы
- 2. Выбрать из списка действия «Удалить навсегда»
- 3. Нажать на кнопку «Применить»

| Библиот                                                                                                    | ека файлов добави                        | ть новый |        |                 | Пастройки экраг                            |          | Томощв         |
|----------------------------------------------------------------------------------------------------|------------------------------------------|----------|--------|-----------------|--------------------------------------------|----------|----------------|
|                                                                                                    | Bce (231) 🗘                              | Все даты | Фильтр | Пс              | ЛСК                                        |          |                |
| <ul> <li>Действия</li> <li>Удадить на</li> </ul>                                                                                                    | Применить 3                              |          |        |                 | 231 элемент «                              | < 1 и    | 3 12 > »       |
|                                                                                                    | Файл                                     |          |        | Автор           | Загружен для                               | •        | Дата           |
|                                                                                                    | slide-3-1024×420<br>slide-3-1024x420.jpg |          |        | Анфиса<br>Бреус | (Не прикреплён)<br>Прикрепить              | 9        | 1 час<br>назад |
| ✓<br>                                                                                                    | slide-2-1024×420<br>slide-2-1024x420.jpg |          |        | Анфиса<br>Бреус | (Не прикреплён)<br>Прикрепить              | <b>Q</b> | 1 час<br>назад |
|                                                                                                    | slide-1-1024×420<br>slide-1-1024x420.jpg |          |        | Анфиса<br>Бреус | (Не прикреплён)<br>Прикрепить              | 9        | 1 час<br>назад |
| <ul> <li>Image: A state of the state of the state of</li></ul> | home5<br>home5.png                       |          |        | Анфиса<br>Бреус | Вставка галереи,<br>21.05.2015<br>Отвязать | <b>Q</b> | 21.05.2015     |

### Прикрепить файл к записи

#### 1. Нажать на ссылку «Прикрепить»

| Библ  | иотека                                                                                                    | файлов добавит                                                     | ь новый          |          |                 | пастроики экран               | 1d *  | помощь •                |   |
|-------|----------------------------------------------------------------------------------------------------|--------------------------------------------------------------------|------------------|----------|-----------------|-------------------------------|-------|-------------------------|---|
|       | Bce (2                                                                                                    | \$                                                                 | Все даты         | • Фильтр |                 | ОИСК                          |       |                         |   |
| Дейст | вия                                                                                                    | • Применить                                                        |                  |          |                 | 231 элемент «                 | < 1 4 | из 12 <b>&gt;     »</b> | • |
|       |                                                                                                    | Файл                                                               |                  |          | Автор           | Загружен для                  | •     | Дата                    |   |
|       | a contraction of the second second se | slide-3-1024×420<br>slide-3-1024x420.jpg<br>Изменить   Удалить нав | зсегда   Перейти | 1        | Анфиса<br>Бреус | (Не прикреплён)<br>Прикрепить | Ģ     | 1 час<br>назад          |   |
|       |                                                                                                    | slide-2-1024×420<br>slide-2-1024x420.jpg                           |                  |          | Анфиса<br>Бреус | (Не прикреплён)<br>Прикрепить | Ģ     | 1 час<br>назад          |   |

### Прикрепить/отвязать файл

Отметить запись к которой прикрепить файл
 Нажать на кнопку «Выбрать»

| Най        | іти записи или страницы                                            |          |            | ×            |
|------------|--------------------------------------------------------------------|----------|------------|--------------|
|            | Поиск                                                              |          |            |              |
|            | Заголовок                                                          | Тип      | Дата       | Статус       |
| 0          | обрезенная миниатюра                                               | Запись   | 25.05.2015 | Опубликовано |
| 0          | Как вставить изображение                                           | Запись   | 25.05.2015 | Опубликовано |
|            | Вставка галереи 2                                                  | Запись   | 21.05.2015 | Черновик     |
| 0          | Каталог AVON 6 2015                                                | Товары   | 15.05.2015 | Опубликовано |
| $\bigcirc$ | Новая запись с пингбэком                                           | Запись   | 07.05.2015 | Опубликовано |
| 0          | перенаправление                                                    | Страница | 06.05.2015 | Опубликовано |
| $\bigcirc$ | новая запись                                                       | Запись   | 04.05.2015 | Черновик     |
| 0          | 12 причин выбрать шаблон AB-<br>Inspiration для блога на WordPress | Запись   | 04.05.2015 | Опубликовано |
| $\odot$    | ghjgjghjgch                                                        | Запись   | 04.05.2015 | Черновик     |
| 0          | еще один товар                                                     | Товары   | 03.05.2015 | Опубликовано |
| $\odot$    | Новый товар                                                        | Товары   | 03.05.2015 | Опубликовано |
| 0          | новое портфолио                                                    | Товары   | 03.05.2015 | Опубликовано |
|            |                                                                    |          |            | 2 Putrat     |

# Где посмотреть прикрепленный файл в записи

 Перейти в запись, к которой прикрепили файл (кликнуть по ссылке - название записи)

| <b>Fuger</b>     |                                                                                                |                 | Настройки экрана 🔻 Помощь                                | ۳. |
|------------------|------------------------------------------------------------------------------------------------|-----------------|----------------------------------------------------------|----|
| БИБЛИОТЕКА       | фаилов добавить новый                                                                          |                 |                                                          |    |
| 1 вложение прикр | еплено к записи.                                                                               |                 | 6                                                        | 3  |
|                  |                                                                                                |                 |                                                          |    |
| Bce (            | 231) 🗘 Все даты 💠 Фильтр                                                                       | Г               | Тоиск                                                    |    |
| Действия         | • Применить                                                                                    |                 | 231 элемент « < 1 из 12 >                                | »  |
|                  | Файл                                                                                           | Автор           | Загружен для 📮 Дата                                      |    |
|                  | <mark>slide-3-1024×420</mark><br>slide-3-1024x420.jpg<br>Изменить   Удалить навсегда   Перейти | Анфиса<br>Бреус | Вставка галереи, 0 1 час<br>25.05.2015 назад<br>Отвязать |    |
|                  | slide-2-1024×420<br>slide-2-1024x420.jpg                                                       | Анфиса<br>Бреус | (Не прикреплён) О 1 час<br>Прикрепить назад              |    |

# Где посмотреть прикрепленный файл в записи

2. Нажать на кнопку «Добавить медиафайл»

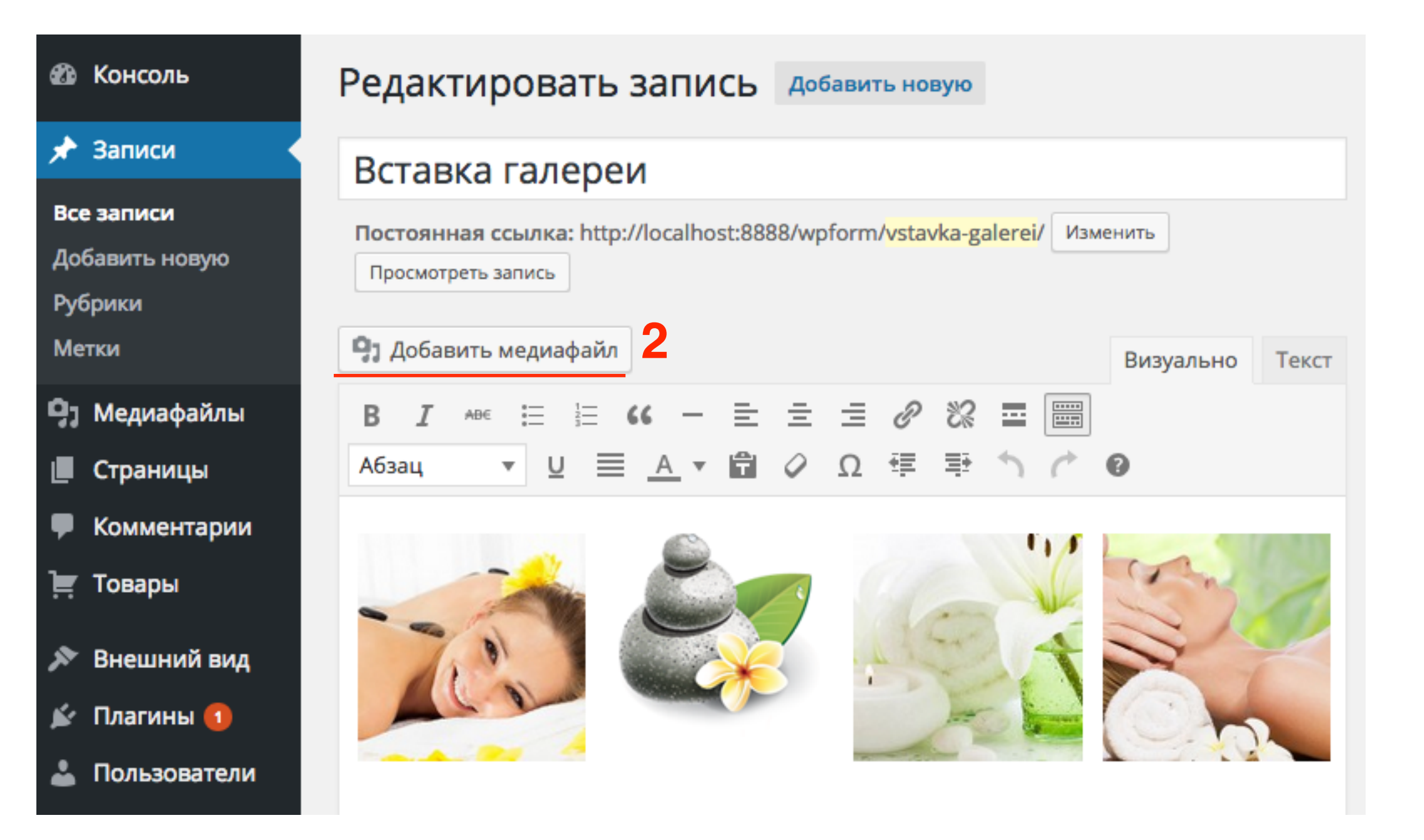

## Где посмотреть прикрепленный файл в записи

3. Вкладка «Библиотека файлов»

4. Из списка «Все медиафайлы» выбрать

«Загруженные для этой записи»

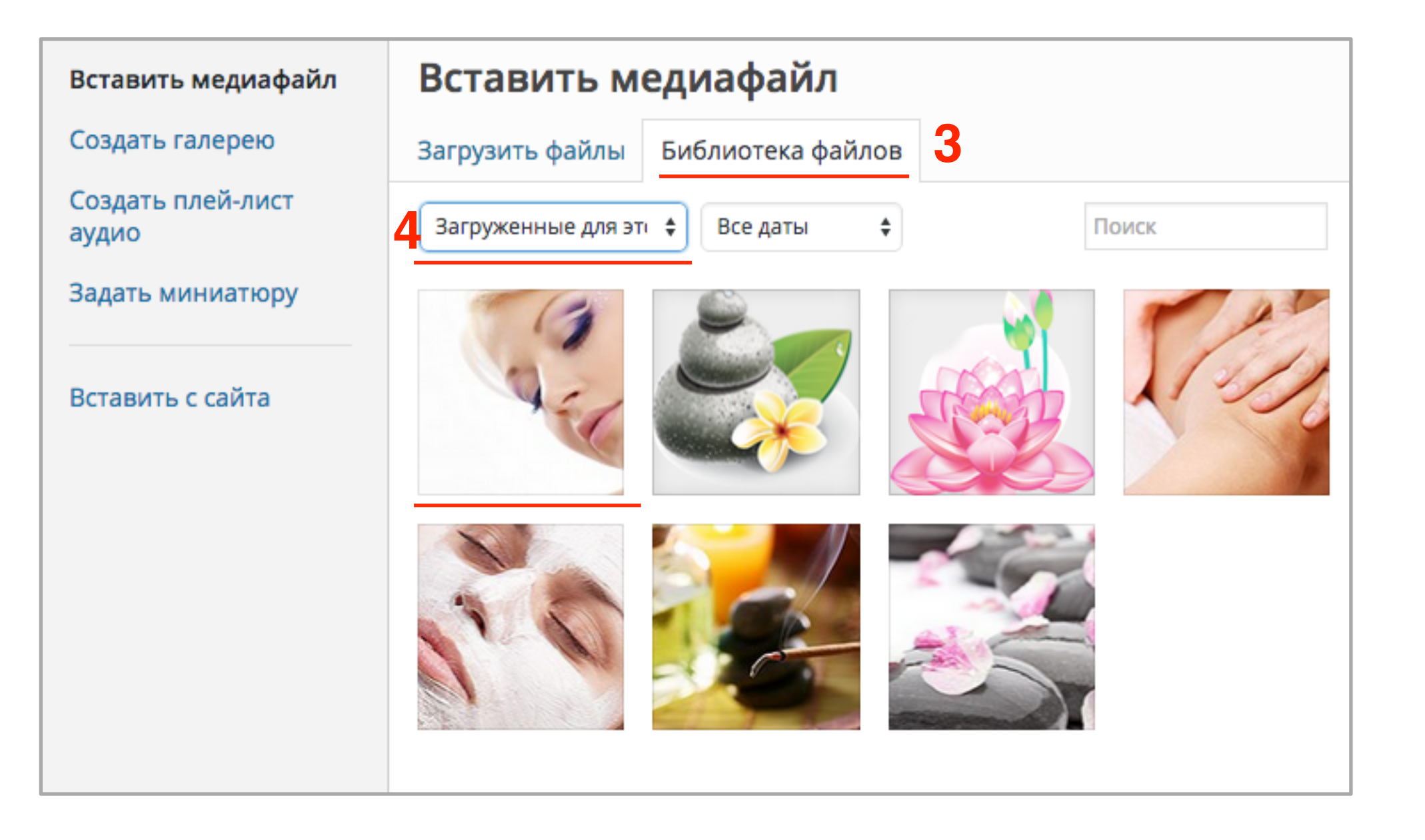

Встроенный в WordPress редактор изображений

# Как попасть в редактор изображений из раздела «Записи»

1.Записи = «Добавить новую» 2.Нажать на кнопку «Добавить медиафайл»

| 🖄 Консоль       | Добавить запись                                                                       |      |
|-----------------|---------------------------------------------------------------------------------------|------|
| 🖈 Записи        |                                                                                       |      |
| Все записи      |                                                                                       |      |
| Добавить новую  |                                                                                       |      |
| Рубрики         | 9 Добавить медиафайл 2 Визуально Те                                                   | екст |
| Метки           | b <i>i</i> <u>link</u> b-quote <del>del</del> ins img ul ol li code more закрыть теги |      |
| 🕽 Медиафайлы    |                                                                                       |      |
| Страницы        |                                                                                       |      |
| 🗭 Комментарии   |                                                                                       |      |
| 💻 Товары        |                                                                                       |      |
| 🔊 Внешний вид   |                                                                                       |      |
| 🖆 Плагины 🚺     |                                                                                       |      |
| 🛓 Пользователи  |                                                                                       |      |
| ۶ Инструменты   |                                                                                       |      |
| 🖪 Настройки     |                                                                                       |      |
| Инструменты SEO |                                                                                       |      |
| 🔅 Каталог       |                                                                                       |      |
| Ø WP-Optimize   | Количество слов: 0                                                                    |      |

# Как попасть в редактор изображений из раздела «записи»

3. Раздел «Вставить медиафайл»

- 4. Вкладка «Библиотека файлов»
- 5. Выбрать изображение
- 6. Нажать на ссылку «Редактировать»

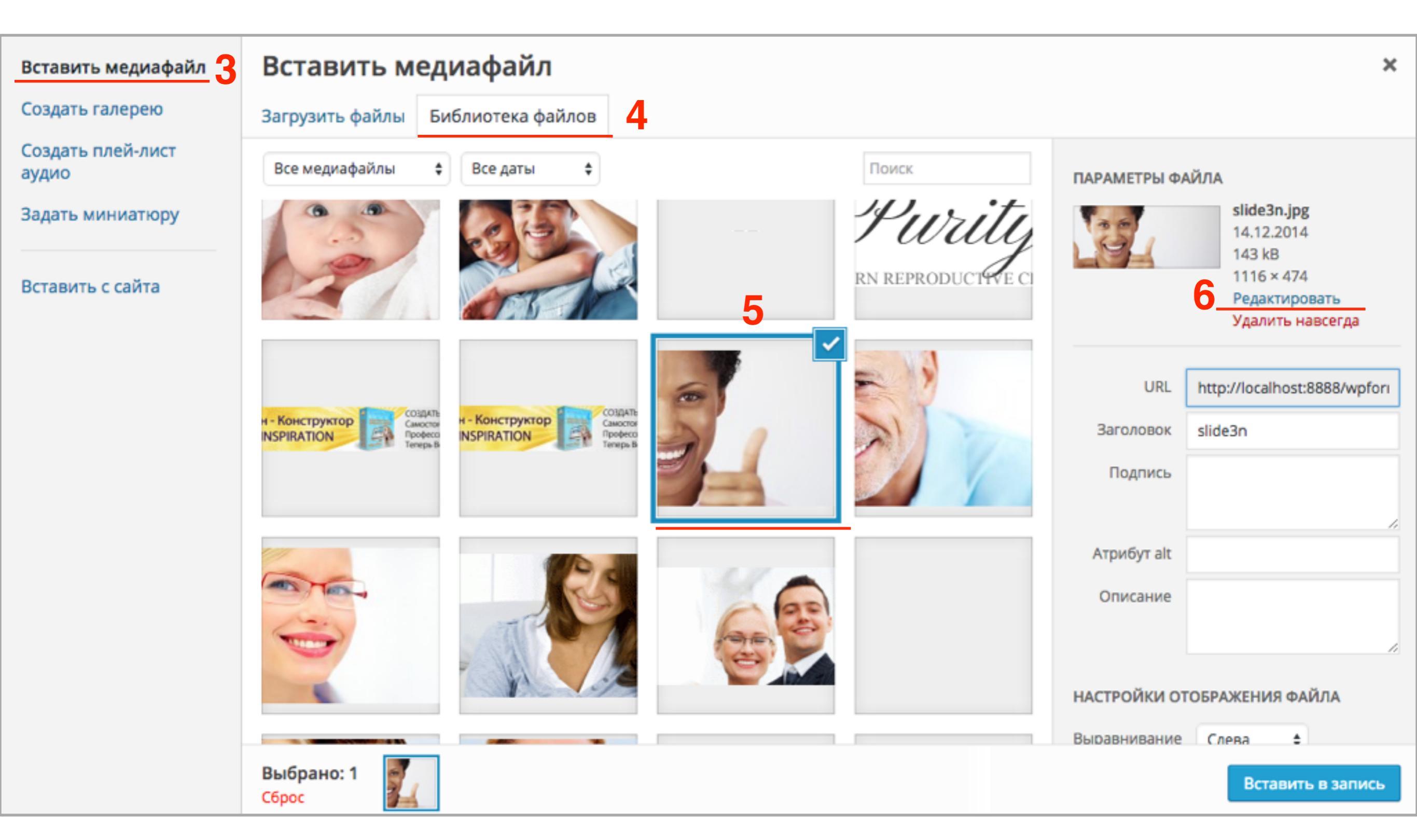

## Как попасть в редактор изображений из раздела «записи»

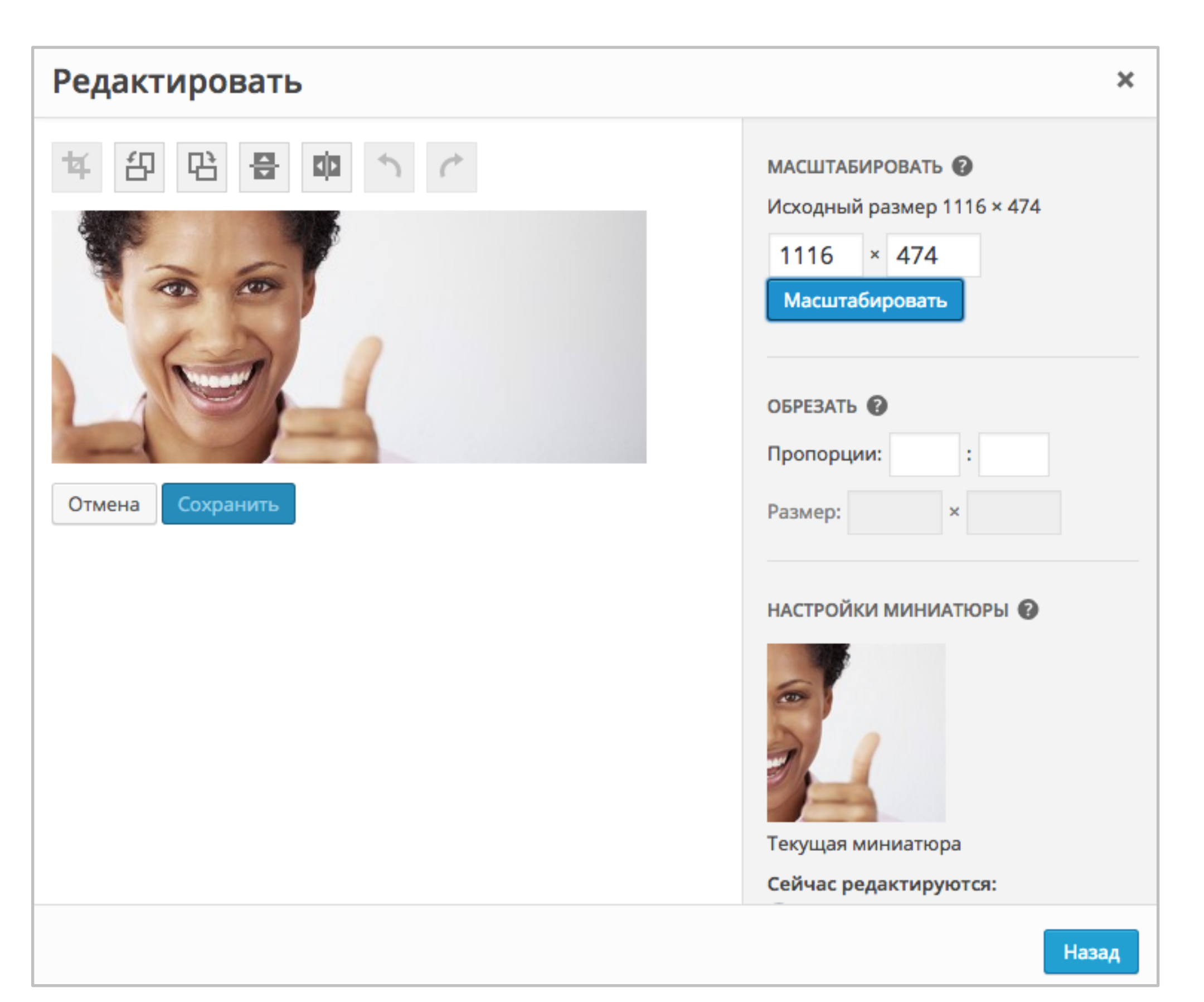

Как попасть в редактор изображений из новой библиотеке файлов «Медиафайлы»

1.Перейти в раздел меню «Медиафайлы» => «Библиотека»

2.Выбрать файл для редактирования

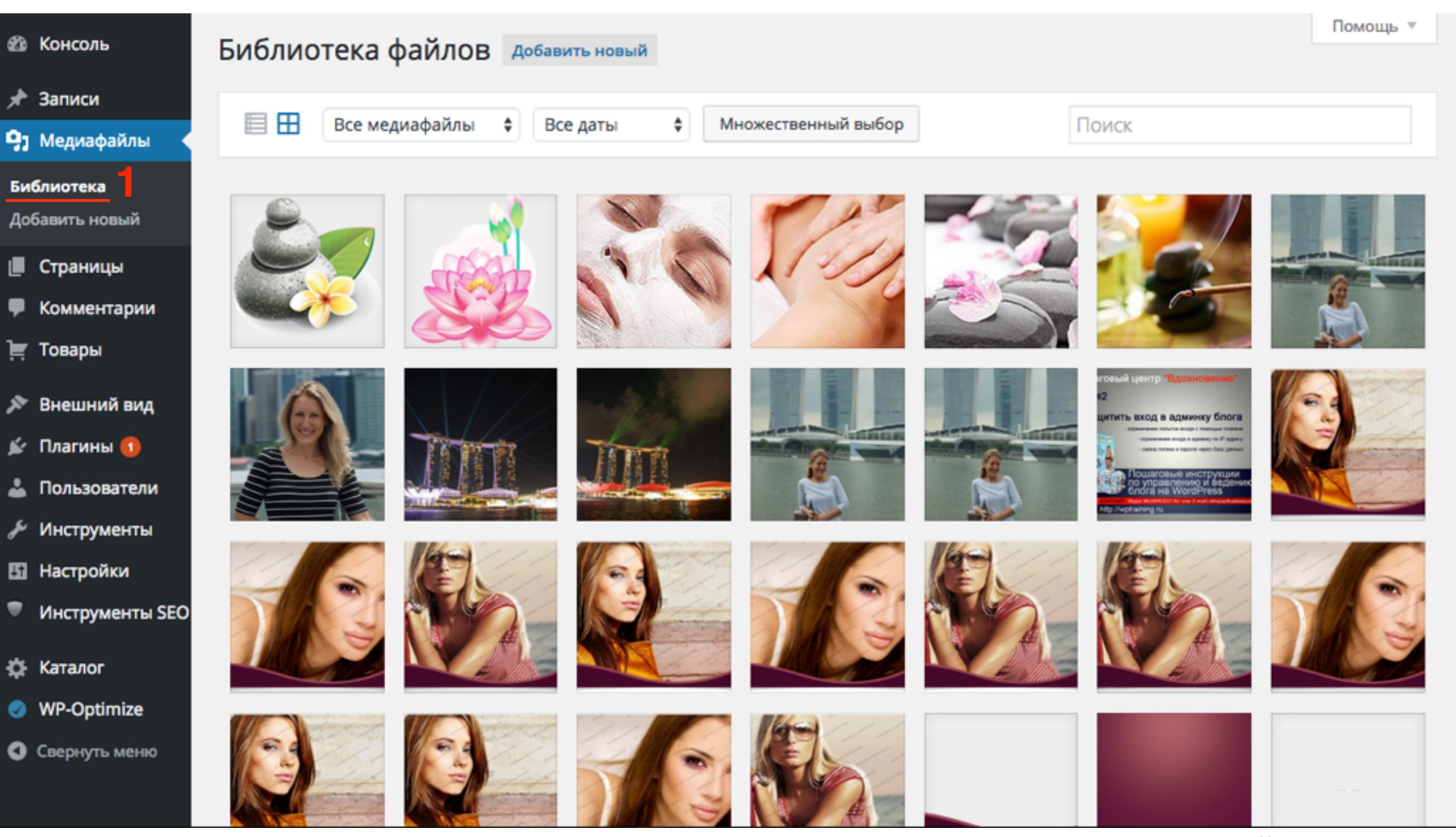

http://wptraining.ru

# Как попасть в редактор изображений из раздела «Медиафайлы»

#### 3. Нажать на кнопку «Редактировать»

| Параметры файла |                                                                                                    |                  | <         | >        | ×    |
|-----------------|----------------------------------------------------------------------------------------------------|------------------|-----------|----------|------|
|                 | Имя файла: slide3n.j<br>Тип файла: image/jp<br>Загружен: 14.12.2014<br>Размер файла: 143 k<br>Размеры: 1116 × 474 |                  |           |          |      |
|                 | URL                                                                                                    | http://localho   | st:8888/\ | wpform   | /wp· |
|                 | Заголовок                                                                                                    | slide3n          |           |          |      |
|                 | Подпись                                                                                                    |                  |           |          | 6    |
|                 | Атрибут alt                                                                                                    |                  |           |          |      |
| Редактировать 3 | Описание                                                                                                    |                  |           |          | 1    |
|                 | Пользователь                                                                                                    | Анфиса Бреус     |           |          |      |
|                 | Просмотреть страни<br>Удалить навсегда                                                                            | цу вложения   Из | менить д  | ругие де | тали |
|                 |                                                                                                    |                  |           |          |      |

# Как попасть в редактор изображений из раздела «Медиафайлы»

| Редактировать | ×                                                                                                    |
|---------------|----------------------------------------------------------------------------------------------------|
|               | МАСШТАБИРОВАТЬ  Исходный размер 1116 × 474 1116 × 474 Масштабировать ОБРЕЗАТЬ  Пропорции:  :  :  :  :  :  :  :  :  :  :  :  :  :  :  :  :  :  :  :  :  :  :  :  :  :  :  :  :  :  :  :  :  :  :  :  :  :  :  :  :  :  :  :  :  :  :  :  :  :  :  :  :  :  :  :  :  :  :  :  :  :  :  :  :  :  :  :  :  :  :  :  :  :  :  :  :  :  :  :  :  :  :  :  :  :  :  :  :  :  :  :  :  :  :  :  :  :  :  :  :  :  :  :  :  :  :  :  :  :  :  :  :  :  :  :  :  :  :  :  :  :  :  :  :  :  :  :  :  :  :  :  :  :  :  :  :  :  :  :  :  :  :  :  :  :  :  :  :  :  :  :  :  :  :  :  :  :  :  :  :  :  :  :  :  :  :  :  :  :  :  :  :  :  :  :  :  :  :  :  :  :  :  :  :  :  :  :  :  :  :  :  < |
|               | Назад                                                                                                    |

# Как попасть в редактор изображений из старой Библиотеке файлов «Медиафайлы»

1.Перейти в раздел меню «Медиафайлы» => «Библиотека»

2.Вид отображения «Список»

3.Выбрать файл для редактирования и

нажать на ссылку «Изменить »

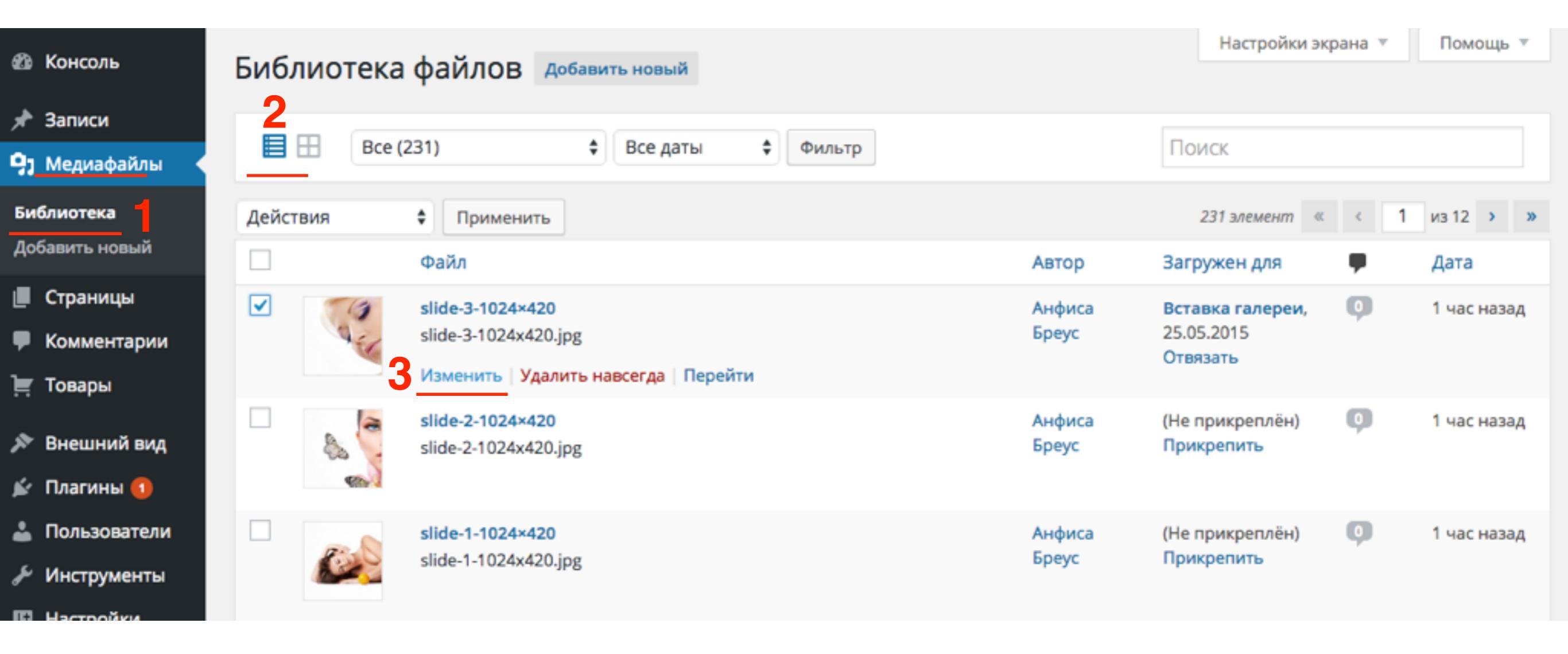

Как попасть в редактор изображений из старой Библиотеке файлов «Медиафайлы»

4. Под изображением нажать на кнопку «**Редактировать**»

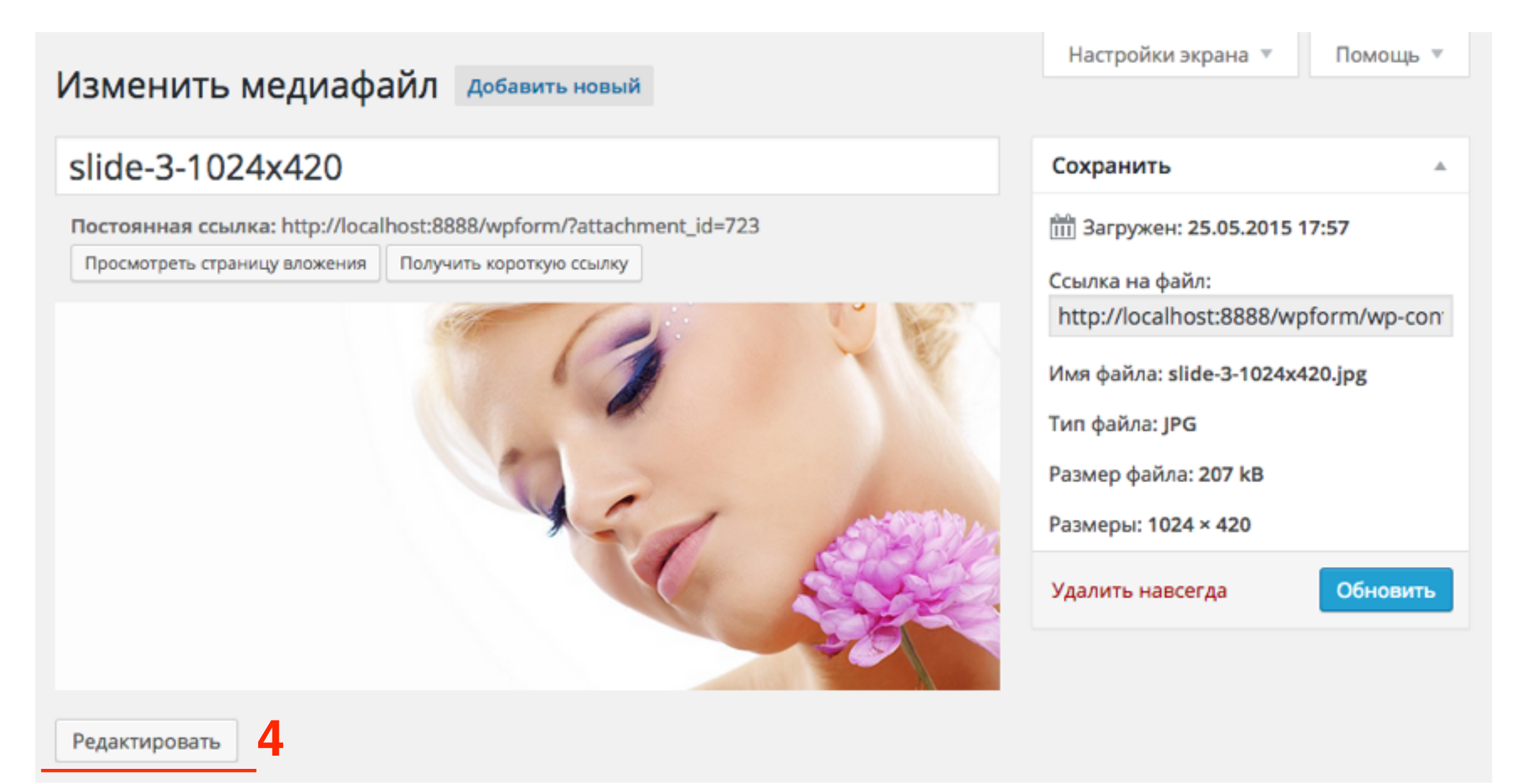

# Как попасть в редактор изображений из старой Библиотеке файлов «Медиафайлы»

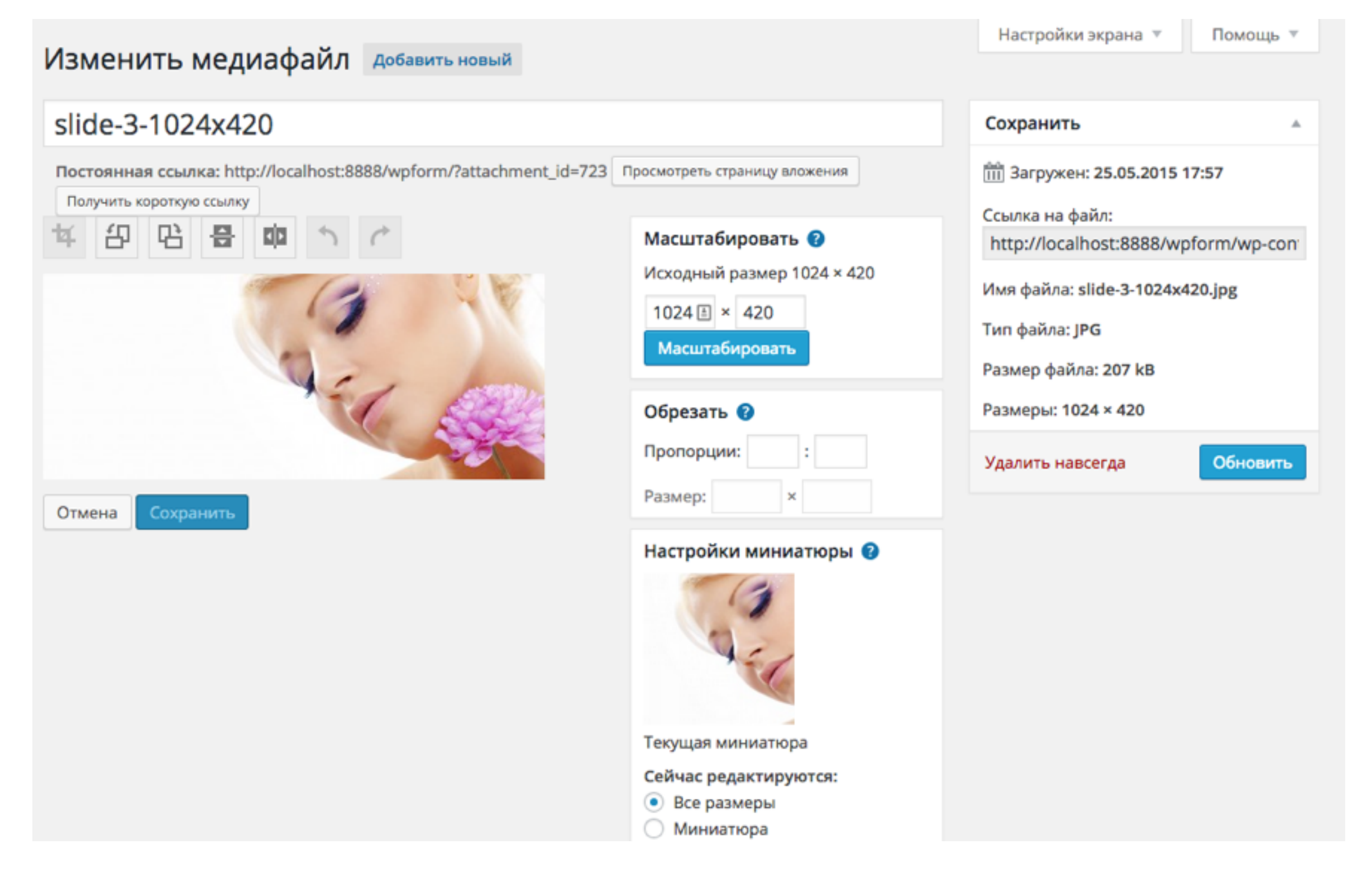

# Разница между ссылкой на страницу вложения и ссылкой на файл

| Изменить медиафайл добавить новый                                  |                                                                                          | Настроики экрана 🔻 Помощь 🔻                                                                                      |
|--------------------------------------------------------------------|------------------------------------------------------------------------------------------|----------------------------------------------------------------------------------------------------|
| slide-3-1024x420                                                   |                                                                                          | Сохранить                                                                                                    |
| Постоянная ссылка: http://localhost:8888/wpform/?attachment_id=723 | Просмотреть страницу вложения                                                            | Загружен: 25.05.2015 17:57                                                                                       |
| 4 4 4 日 日 日 中 う で                                                  | Масштабировать <b>?</b><br>Исходный размер 1024 × 420<br>1024 () × 420<br>Масштабировать | http://localhost:8888/wpform/wp-con<br>Имя файла: slide-3-1024x420.jpg<br>Тип файла: JPG<br>Размер файла: 207 kB |
|                                                                    | Обрезать 🝞<br>Пропорции: : : : : : : : : : : : : : : : : : :                             | Размеры: 1024 × 420<br>Удалить навсегда Обновить                                                                 |
| Отмена Сохранить                                                   |                                                                                          |                                                                                                    |

#### Страница вложения

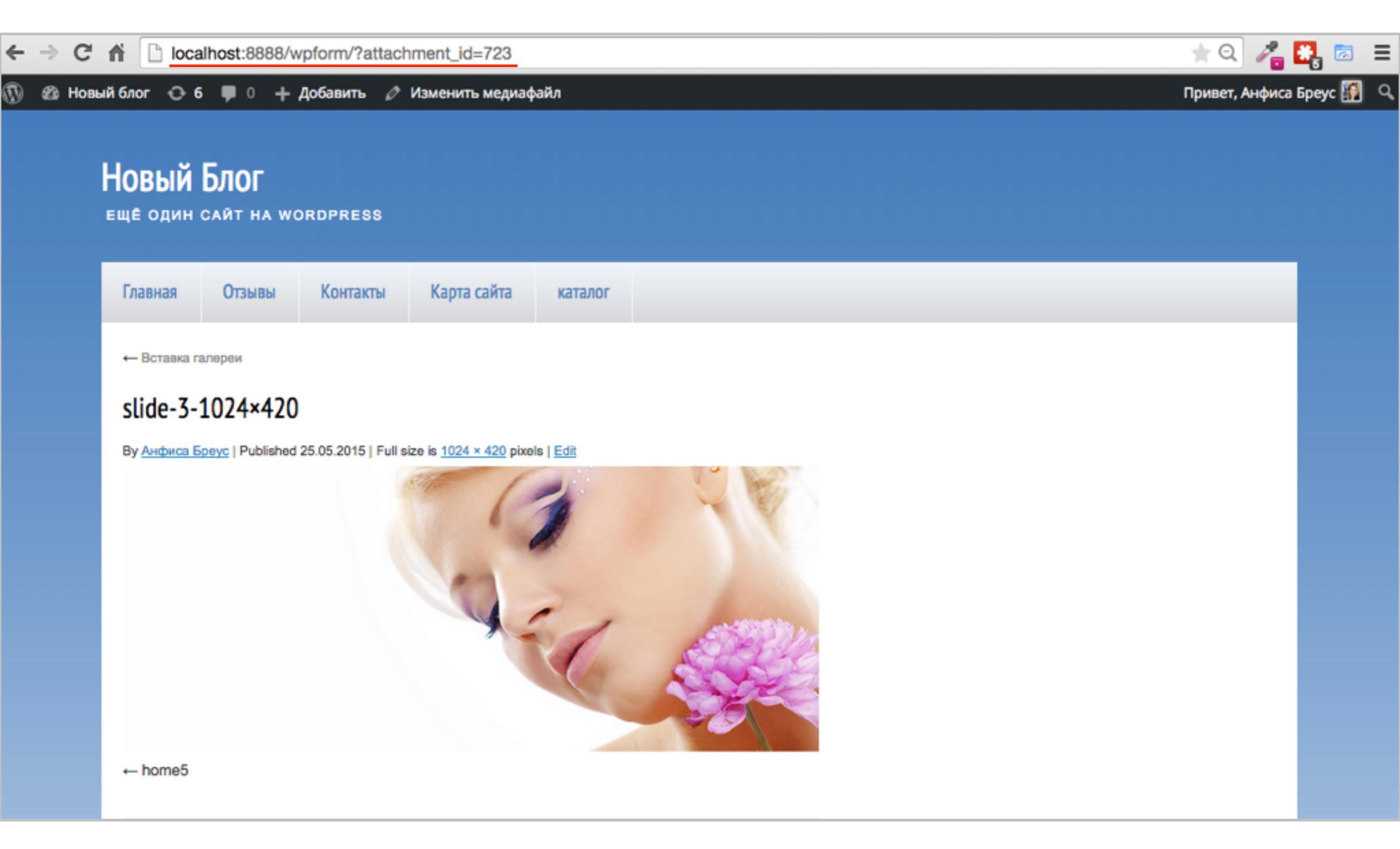

### Ссылка на файл

### wp-content - uploads - 2015 - 05 -slide-3-1024x420.jpg

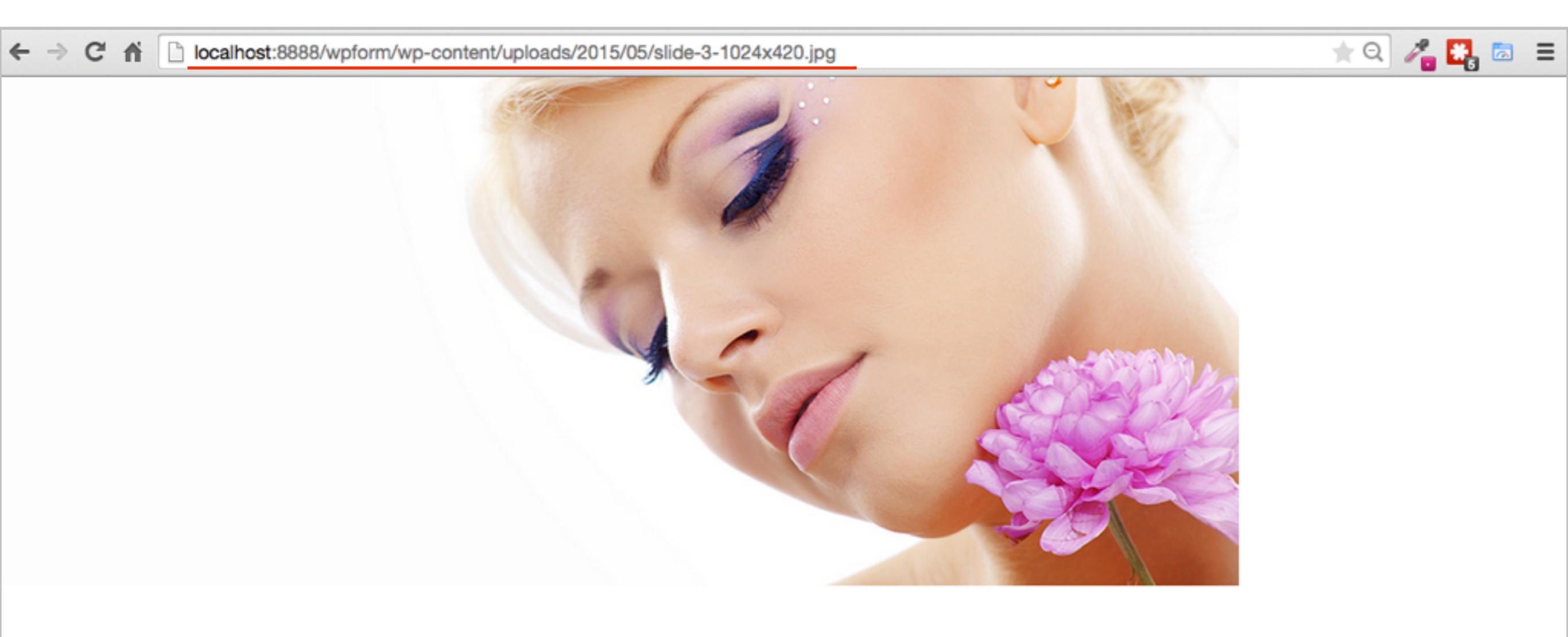

http://wptraining.ru

### Задание

- 1. Исследовать раздел Медиафайлы
- 2. Поискать файлы с помощью инструментов поиска и сортировки
- 3. Проанализировать неприкрепленные файлы

Урок №23

Тема: Как редактировать изображение во встроенном редакторе WordPress

(сложность 1)

#### Вопросы

- Как уменьшить изображение
- Как масштабировать изображение
- Как обрезать изображение
- Как повернуть изображение
- Как создать отдельное изображение для миниатюры

### Четверг, 28 мая, в 18.45

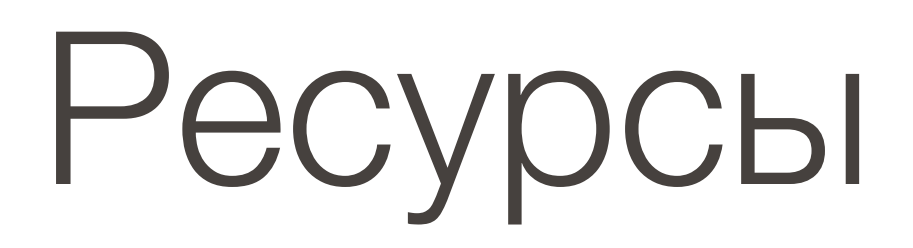

#### http://wptraining.ru

записи вебинаров, план и расписание занятий

### http://wpwebinar.ru

вход на вебинары, скидка для участников

### http://anfisabreus.ru/blog

записи вебинаров, обсуждение, вопросы, предложения

### https://vk.com/wpblog.club

группа в контакте, обсуждение, вопросы, предложения